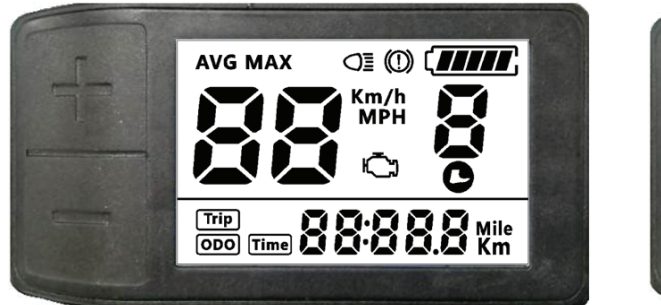

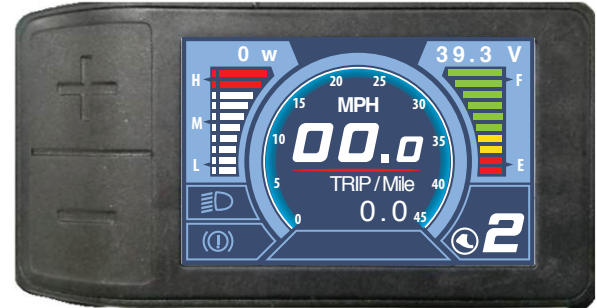

# **EZEGO DISPLAYS GUIDE**

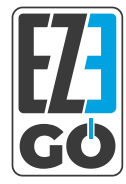

## **EZEGO DISPLAYS GUIDE CONTENTS**

# **3 LCD DISPLAY**

- **4** KEY FEATURES
- **5** MAIN FUNCTIONS
- **6** PARAMETER SETTINGS
- **10** ERROR AND WARNING CODES

## **11 TFT DISPLAY**

- 12 KEY FEATURES
- **13** MAIN FUNCTIONS
- **14** RESET TEMPORARY INFORMATION
- **15** PARAMETER SETTINGS
- **19** ERROR AND WARNING CODES

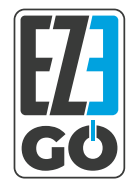

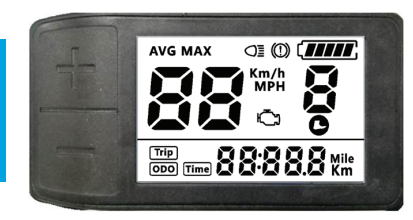

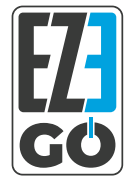

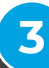

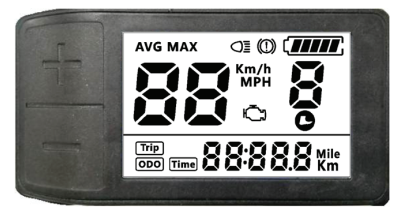

# **KEY FEATURES**

AVG Speed, MAX Speed, CURRENT Speed

Odometer/Trip distance/Riding time

Kilometer / Mile : Can be set according to your requirement

Smart battery indicator

5-level assist

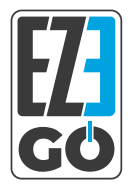

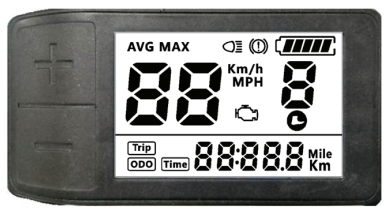

# MAIN FUNCTIONS

**Power ON/OFF:** Press and hold Power button for 1 second to turn the display on/off.

**Assist Level Operation:** Short press the + / - buttons to change the assist level.

**On-screen information change:** Short press the Menu button to switch between information (Average Speed - Max Speed - Trip - Odometer - Time)

**Lights/Backlight On/Off:** Press and hold the UP button for 1 second to turn the backlight on/off, and also the lights if applicable.

Walking Mode (6km/h): Press and hold the button for 2 second to enable walking mode. Release to stop.

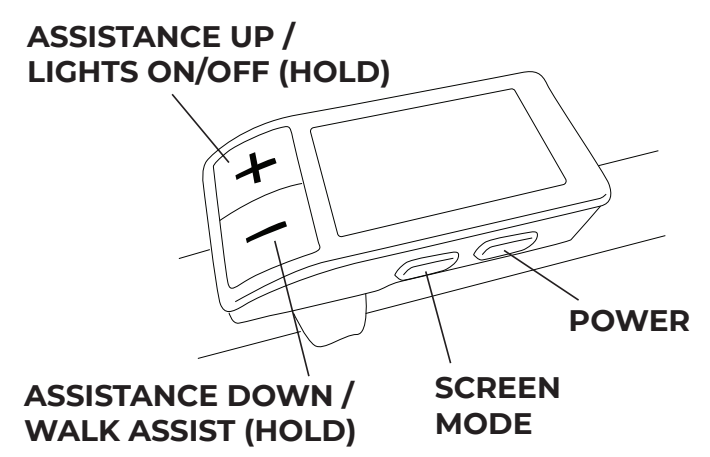

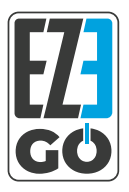

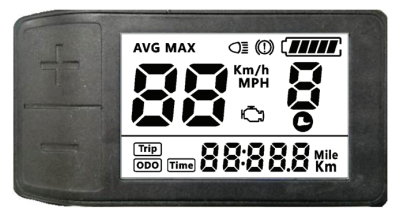

# **PARAMETER SETTINGS**

Press the M button (press no less than 2 seconds) to get into the setting menus.

Short pressing the M button will then switch to next item.

Pressing the M button (press no less than 2 seconds) will exit from menu.

#### **SETTINGS SCREEN 1 -** *RESET TEMPORARY INFORMATION*

You will see the flashing "n" in the bottom right of the screen. Press either the + or the - button and this will change to a "y". If you exit the settings mode with the "y" flashing, your temporary data (Trip, ride time, max speed, average speed) will be reset.

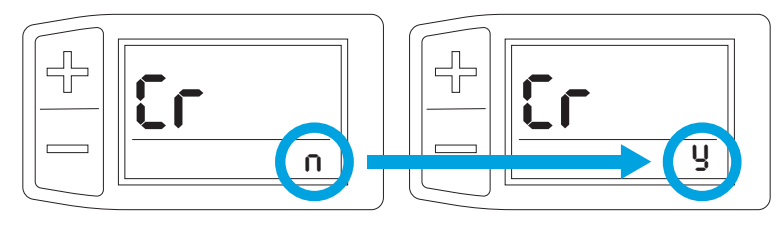

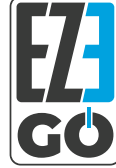

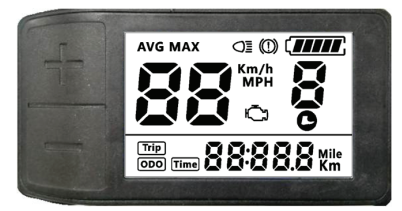

#### **SETTINGS SCREEN 2 -** SWITCH BETWEEN MPH AND KPH

You will see the units your speed / distance is currently being displayed in flashing. Pressing the + or - buttons will switch between the two. Whichever is flashing when you exit the settings mode will be the one you are set in.

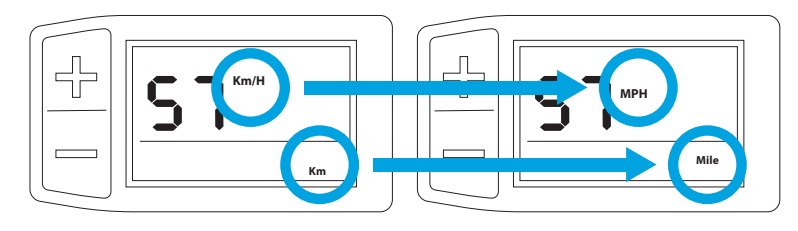

#### **SETTINGS SCREEN 3 -** BACKLIGHT BRIGHTNESS

You will see a number flashing in the bottom right hand side of your screen. Pressing + / - will increase or decrease the brightness of back light of the display.

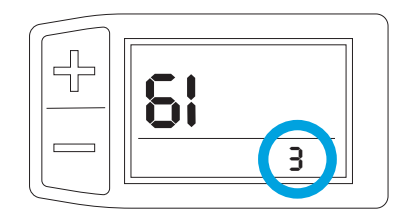

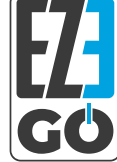

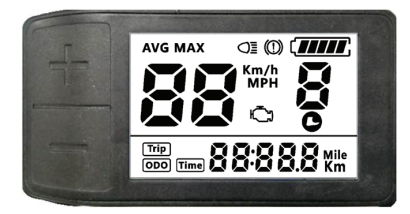

#### **SETTINGS SCREEN 4 -** AUTO SWITCH-OFF TIME

You will see a number flashing in the bottom right hand side of your screen. Pressing + / - will change the auto power off time from 0 to 15. The number represents time (minutes) to shutdown, OFF means disable auto-off function, default value is 5 minutes.

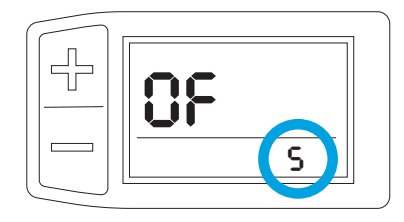

#### **SETTINGS SCREEN 5 -** WHEEL SIZE

You will see the wheel size setting in the bottom right hand side. Pressing + / - will switch between wheel size setting. This is not recommended as it will cause the display to mis-read speed and distance information from the motor. Please note this will not increase the speed of assistance from the motor.

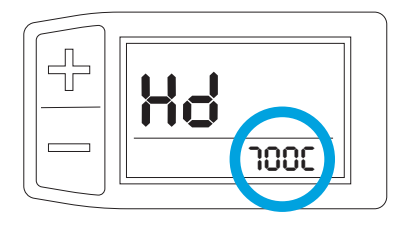

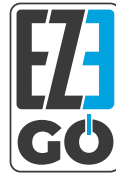

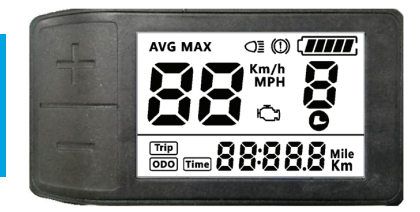

#### **SETTINGS SCREEN 6 -** VOLTAGE SETTING

You will see the voltage setting in the bottom right hand side. Pressing + / - will switch between voltage setting. **This is not recommended as it will cause the display to mis-read information from the system. Please note this will not increase the speed of assistance from the motor.** 

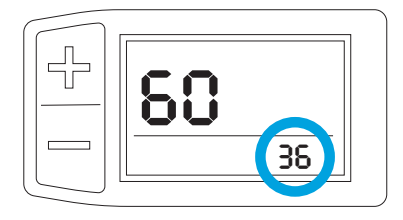

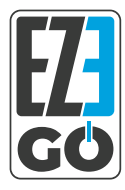

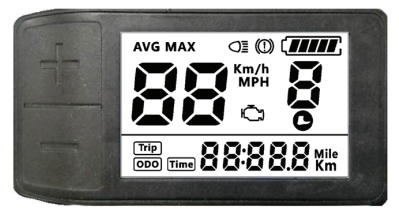

#### **ERROR AND WARNING CODES**

Our LCD display can show warning messages. The engine icon shows on the screen, with an error code at the bottom of the screen.

| Error Code | Error description                   | Error display                        |
|------------|-------------------------------------|--------------------------------------|
| 0x01       | Normal                              | No error                             |
| 0x03       | Brake signal                        | No error                             |
| 0x04       | Throttle on high position           | Display 04H on speed position        |
| 0x06       | Low voltage protection              | Display 06H on speed position        |
| 0x07       | High voltage protection             | Display 07H on speed position        |
| 0x08       | Motor's hall sensor error           | Display 08H on speed position        |
| 0x09       | Phase line of motor error           | Display 09H on speed position        |
| 0x10       | Controller over temperature         | Display 10H on speed position        |
| 0x11       | Motor over temperature              | Display 11H on speed position        |
| 0x12       | Current sensor error                | Display 12H on speed position        |
| 0x13       | Battery's temperature sensor error  | Display 13H on speed position        |
| 0x14       | Motor's temperature sensor<br>error | Display 14H on speed position        |
| 0x21       | Speed sensor error                  | Display 21H on speed position        |
| 0x22       | BMS communication error             | Display 22H on speed position        |
| 0x30       | Communication error                 | Display <b>30H</b> on speed position |
|            |                                     |                                      |

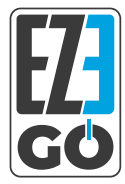

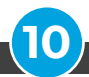

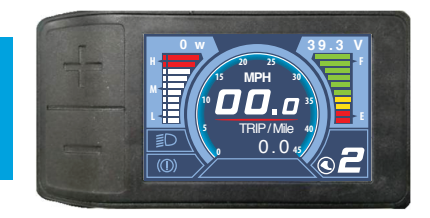

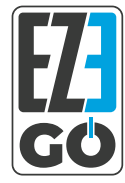

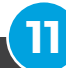

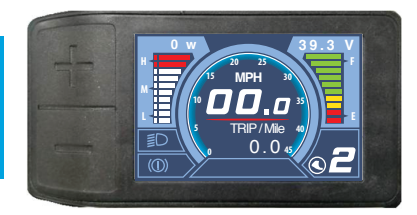

# **KEY FEATURES**

AVG Speed, MAX Speed, CURRENT Speed

Odometer/Trip distance/Riding time

Kilometer / Mile : Can be set according to your requirement

Smart battery indicator

5-level assist

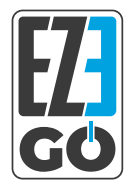

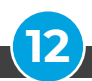

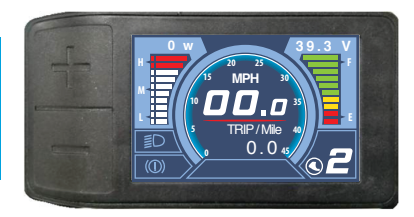

# MAIN FUNCTIONS

**Power ON/OFF:** Press and hold Power button for 1 second to turn the display on/off.

**Assist Level Operation:** Short press the + / - buttons to change the assist level.

**On-screen information change:** Short press the Menu button to switch between information (Average Speed - Max Speed - Trip - Odometer - Time)

**Lights On/Off (where applicable):** Press and hold the UP button for 1 second to turn the lights on/off if applicable.

Walking Mode (6km/h): Press and hold the button for 2 second to enable walking mode. Release to stop.

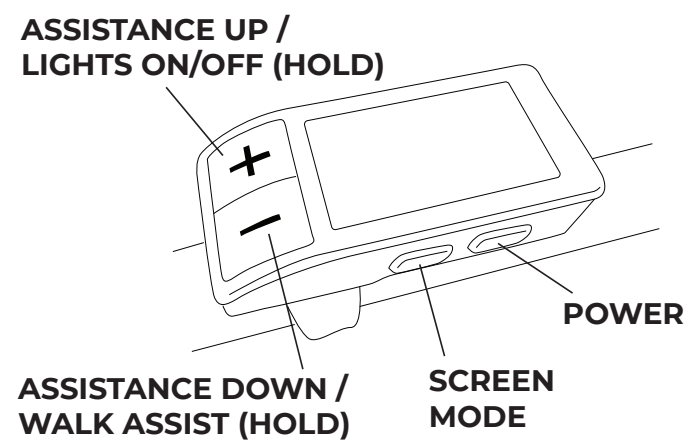

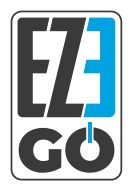

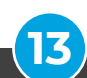

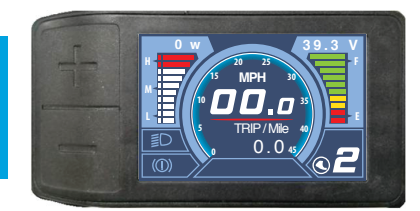

# **RESET TEMPORARY INFORMATION**

Press the + and - buttons together for one second, and your temporary data (Trip, ride time, max speed, average speed) will be reset.

Note: Odometer cannot be reset

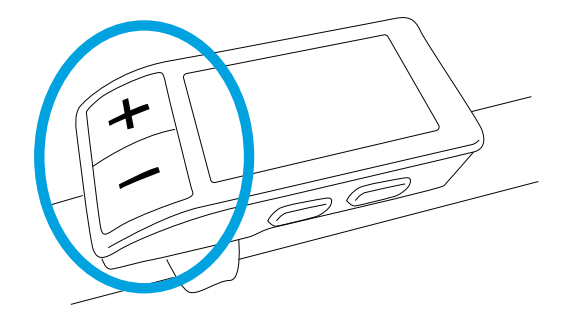

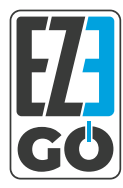

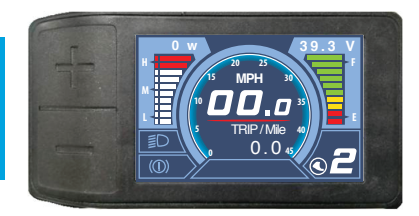

# **PARAMETER SETTINGS**

Press the M button (press no less than 2 seconds) to get into the setting menus.

You can navigate the menu by using the + and - buttons, and press the M button to selct the parameter you wish to adjust.

Pressing the M button (press no less than 2 seconds) will exit from menu.

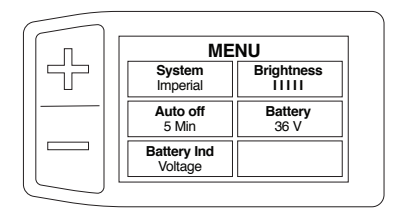

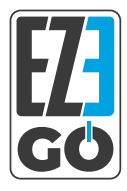

#### **SETTINGS OPTION 1 - SYSTEM** SWITCH BETWEEN MPH AND KPH

Press the M button to select this parameter, and then you can switch between Metric and Imperial (KPH / MPH) by pressing the + or buttons. Press the M button to confirm.

#### **SETTINGS OPTION 2 - BRIGHTNESS** ADJUST DISPLAY BRIGHTNESS

Press the M button to select this parameter, and then you can switch adjust the brightness of the display by pressing the + or - buttons. Press the M button to confirm.

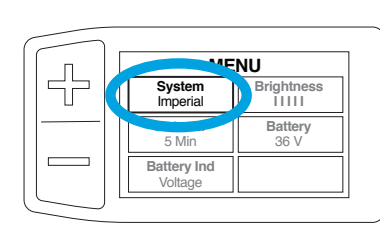

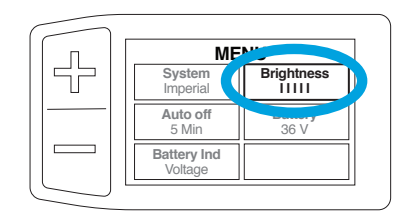

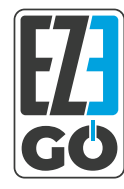

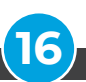

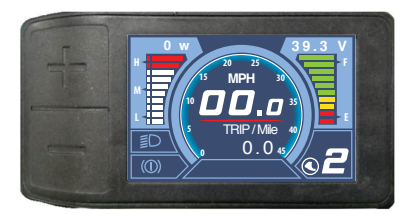

Press the M button to select this parameter, and then you can change the ammount of time it takes the display to auto switch off when idle by pressing the + or - buttons. If you select "OFF" the display will not auto switch off Press the M button to confirm

#### **SETTINGS OPTION 4 - BATTERY** ALTERS THE BATTERY VOLTAGE

Press the M button to select this parameter, and then you can change the battery voltage by pressing the + or - buttons. Press the M button to confirm

This is not recommended as it will cause the display to mis-read information from the system. Please note this will not increase the speed of assistance from the motor.

## **SETTINGS OPTION 3 - AUTO OFF** TIME IT TAKES DISPLAY TO SWITCH OFF

MENU 5 System Brightness Imperia Auto off Battery 5 Min 36 V Battery Ind Voltage

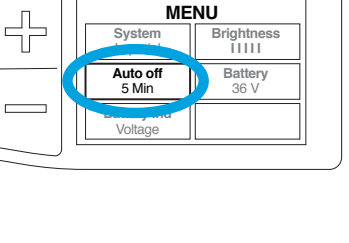

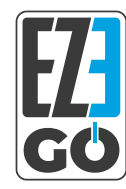

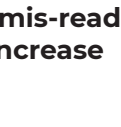

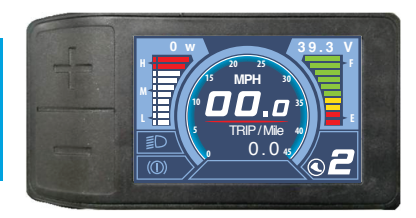

#### **SETTINGS OPTION 5 - BATTERY IND** SWITCH FROM VOLTAGE TO %

Press the M button to select this parameter, and then you can change between voltage by pressing the + or - buttons. This will change the way your remaining battery is displayed in the top right hand corner of the main screen of your display. Press the M button to confirm.

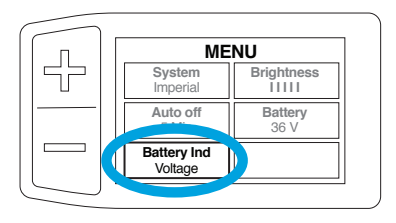

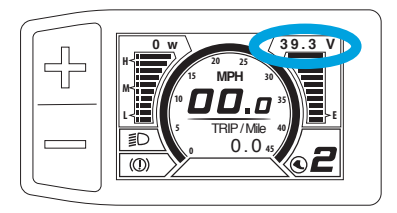

The "MORE >" option is not mentioned as it takes you to advanced features which can cause misreadings of the display, and are not recommended.

There is no way to increase the speed of assistance from the display.

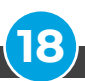

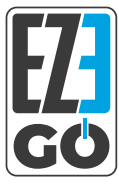

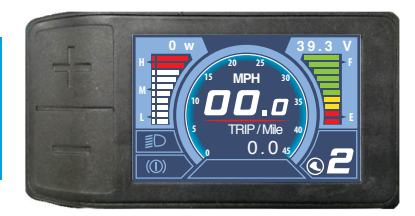

#### **ERROR AND WARNING CODES**

Our TFT display can show warning messages. The WARNING icon shows on the screen, with an error code at the bottom of the screen.

| Error Code | Error description       | Handle                                                |
|------------|-------------------------|-------------------------------------------------------|
| 0x21       | Current protection      | Check controller.                                     |
| 0x22       | Throttle error          | Check turn to connect.                                |
| 0x23       | three-phase power error | Check three-phase power line connection               |
| 0x24       | Hall error              | Check the hall connection                             |
| 0x25       | Brake error             | Check the brake connection.                           |
| 26-99      | Reserved                | Please contact the manufacturer for error definitions |
| 0x30       | Communication Error     | Check the cable connection                            |

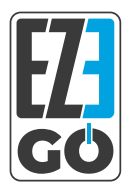

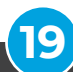